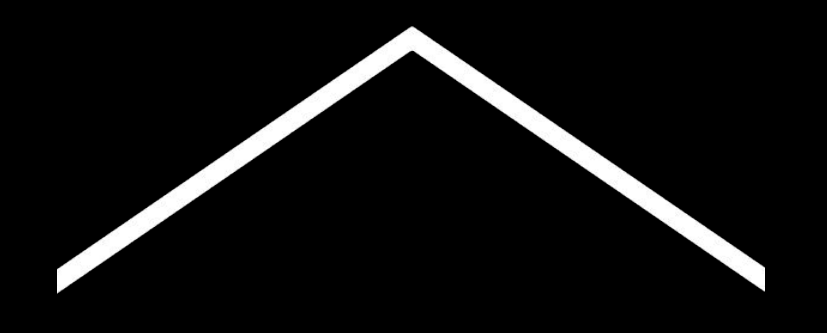

## Undervisa hemifrån

En tillfällig hubb med information och verktyg som hjälper lärare under coronakrisen.

Gå in på <u>g.co/teachfromhome</u> för att få uppdaterad information och en lista över tillgängliga språk.

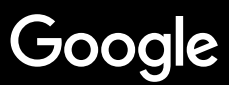

# Undervisa hemifrån

Hemundervisning förutsätter så klart ett annat sätt att lära ut jämfört med skolundervisning. Vi har skapat en tillfällig hubb med information och verktyg som hjälper lärare under coronakrisen.

Prova på våra förslag genom att logga in på ditt G Suite for Education-konto. Om du inte redan har det, kan din skola registrera sig <u>här.</u>

Kom tillbaka hit ofta, vi kommer löpande att addera mer information här i vårt fortsatta arbete med denna sida.

#### Installera

<u>1. Din studieplats hemma</u>
<u>2. Skapa en klass och bjud in elever</u>
<u>3. Skapa ett videosamtal (ett så kallat "Meet")</u>
<u>4. Minska bandbredden. Dela bördan.</u>

#### Gör dig redo att undervisa

<u>1. Förbered en presentation för elever</u>
<u>2. Skapa ett prov online</u>
<u>3. Skapa en uppgift i 'Classroom'</u>

### <u>Undervisa</u>

- <u>1. Delta i videosamtal</u>
- 2. Visa din skärm
- 3. Se till att klassen har förstått

#### **Samarbeta**

- <u>1. Använda Jamboard'</u>
- 2. Q&A i Slides
- 3. Arbeta tillsammans

### Åtkomst för alla

1. Röstinmatning i dokument

### <u>Elevstöd</u>

<u>1. Använd'Classroom' för att kommunicera</u> <u>2. Boka 1:1-tid med dina elever</u>

### Installera

- 1. Din studieplats hemma
- 2. <u>Skapa en klass och bjud in elever</u>
- 3. <u>Skapa ett videosamtal (ett så kallat 'Meet')</u>
- 4. Minska bandbredden. Dela bördan.

### Din studieplats hemma

- 1. Hitta en plats där det finns en stabil wifi-uppkoppling
- 2. Se till att det finns mycket dagsljus
- 3. Hitta en behaglig bakgrund när du presenterar via webbkamera

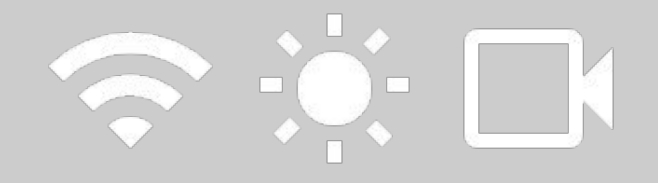

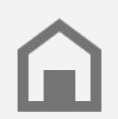

Tänk på elevens studieplats. Alla hushåll har inte tillgång till teknik.

### Skapa en klass och bjud in elever

- 1. Gå till <u>classroom.google.com</u> och tryck på +-knappen för att lägga till en klass <u>Mer info</u>
- 2. I avsnittet People kan du bjuda in elever i din klass <u>Mer info</u>
- 3. Bestäm om du vill att elever ska kunna kommentera i klass-strömningen <u>Mer info</u>

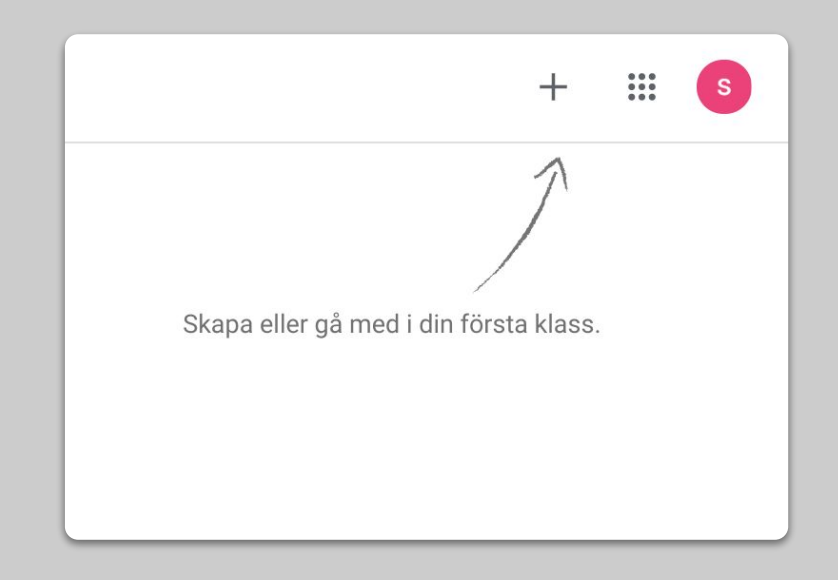

### Skapa ett videosamtal (ett så kallat 'Meet')

- 1. Go to <u>meet.google.com</u> och starta ett nytt möte
- 2. Kopiera webbadressen i adressfältet
- 3. I Classroom, klicka på Skapa och lägg till Material och klistra in länken så att elever kan gå med i samtalet när du håller en lektion <u>Mer info</u>

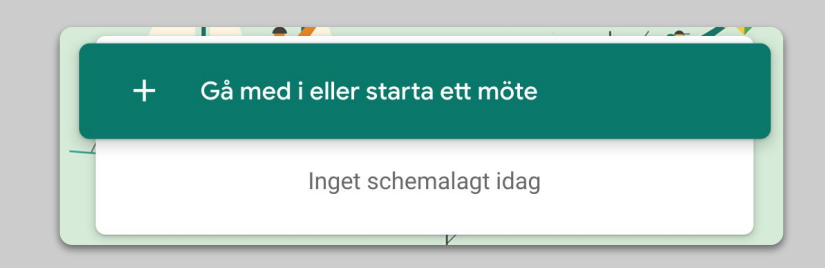

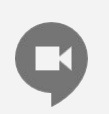

Elever som inte har tillgång till dator hemma kan ändå vara med via Meet-appen.

### Minska bandbredden. Dela bördan.

- 1. Det hjälper att minska bandbredden. Din IT-administratör kan göra det snabbt i Googles administratörskonsol
- Testa en <u>livestream</u> i stället. Gör det kul, använd <u>Q&A</u> i Presentationer. Eller spela in en lektion och sänd den senare.
- 3. Stäng av din kamera och visa din profil!

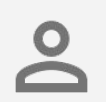

Stäm av med din IT-administratör och se till att alla elever har ett eget G Suite-konto. Det bör inte finnas några delade konton.

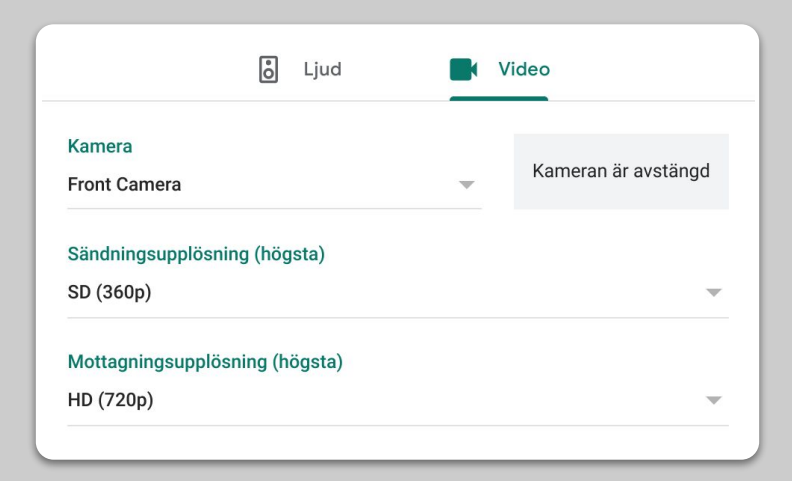

# Gör dig redo att undervisa

- 1. Förbered en presentation för elever
- 2. <u>Skapa ett prov online</u>
- 3. <u>Skapa en uppgift i 'Classroom'</u>

### Förbered en presentation för elever

- 1. <u>Klicka här</u> för att skapa en Google-presentation <u>Mer info</u>
- 2. Lägg in lämpliga pauser för diskussioner och frågor
- 3. Använd menyn Infoga för att lägga till videor och bilder när det passar

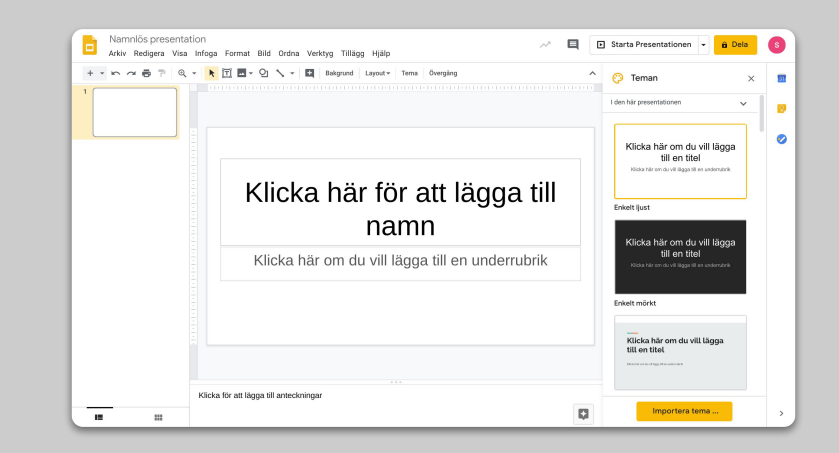

### Skapa ett prov online

- 1. Gå till <u>forms.google.com</u> och skapa ett formulär eller använd en mall <u>Mer info</u>
- 2. Gör ditt formulär till en quiz, ange de rätta svaren och fördela poäng <u>Mer info</u>
- 3. Förhandsgranska formuläret och slutför det
- 4. Utforska sidan där svaren från eleverna kommer in

| Inställningar                                                   |                                                                                           |                                           |  |  |
|-----------------------------------------------------------------|-------------------------------------------------------------------------------------------|-------------------------------------------|--|--|
| Allmänt                                                         | Presentation                                                                              | Quiz                                      |  |  |
| Gör detta till ett quiz<br>Tilldela poängvärder                 | :<br>n till frågor och tillåt automatisk                                                  | betygsättning.                            |  |  |
| Quiz-alternativ                                                 |                                                                                           |                                           |  |  |
| Låsläge på Chromebooks                                          |                                                                                           |                                           |  |  |
| Svarande får inte ö<br>quiz. Svarande må<br>besvarar quizet. Lå | ippna flikar eller andra appar me<br>ste använda en hanterad Chrom<br><u>is mer</u><br>ge | :dan de besvarar detta<br>iebook medan de |  |  |
| Skicka betyg:                                                   |                                                                                           |                                           |  |  |
| Omedelbart efter varje                                          | inlämning                                                                                 |                                           |  |  |
| Senare, efter manuell r<br>Aktiverar e-postsamlin               | ättning<br>g                                                                              |                                           |  |  |
| Den svarande kan se:                                            |                                                                                           |                                           |  |  |
|                                                                 |                                                                                           | Avbryt Spara                              |  |  |

### Skapa en uppgift i 'Classroom'

- 1. Gå till sidan Klassuppgifter i din Klass
- 2. Skapa en hemuppgift och fyll i informationen som du behöver
- Lägg till filer (t.ex. arbetsblad och presentationer) som du vill att elever ska ha tillgång till, och bestäm om du vill att de ska ha visningsåtkomst eller gör en kopia för varje elev <u>Mer info</u>
- 4. [Valfritt] Ange datum och tid när hemuppgiften ska dyka upp i elevens Google Kalender

| Flö | de     | Klassuppgifter      | Personer | Bedömning |
|-----|--------|---------------------|----------|-----------|
|     |        | +                   | Skapa    |           |
| ×   | Uppgif | t                   |          |           |
| Ê   | Titel  |                     |          |           |
| =   | Instru | uktioner (valfritt) |          |           |
|     | 0 Lä   | igg till + Skapa    |          |           |

### Undervisa

- 1. <u>Delta i videosamtal</u>
- 2. Visa din skärm
- 3. <u>Se att klassen har förstått</u>

### Delta i videosamtal

- Använd mötes-ID för att gå med i Google Meet-sessionen (eller klicka på länken i ditt Classroom-material) <u>Mer info</u>
- 2. Du kan förhandsgranska bilden och stänga av kameran eller ljudet innan du går med i samtalet
- Välj om du vill spela in lektionen i menyn fler alternativ <u>Mer info</u>

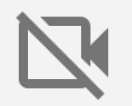

Din kamera använder mycket data. Överväg att be klassen stänga av dem för att få saker att fungera smidigt.

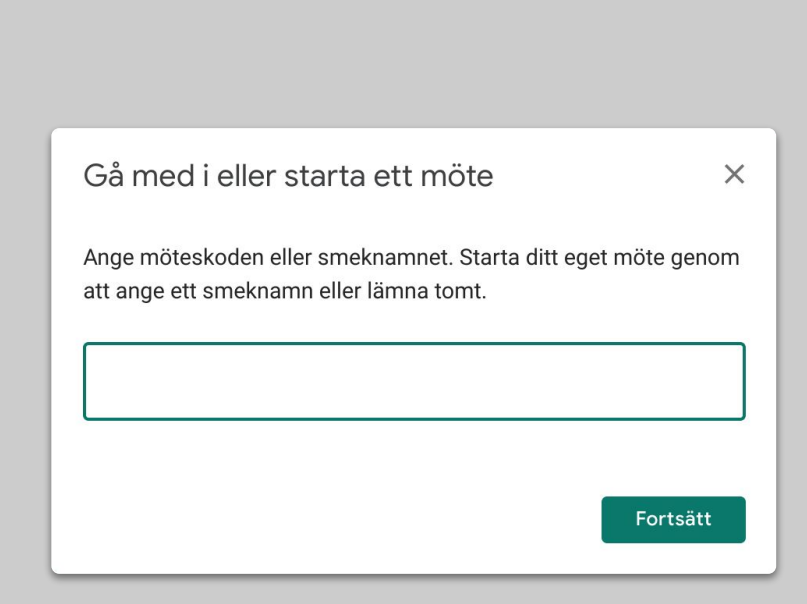

### Visa din skärm

- Gå till Presentera nu i Meet för att presentera din skärm (exempelvis din Google Presentation) <u>Mer info</u>
- 2. Välj skärmen eller fliken som du vill presentera
- Du kanske tycker att det är bra att delta i Google Meet på en annan enhet (som din telefon eller surfplatta), så att du kan se eleverna och chatta samtidigt som du undervisar
- 4. Använd laserpekaren i presentationsläge för att peka på vissa delar av presentationen

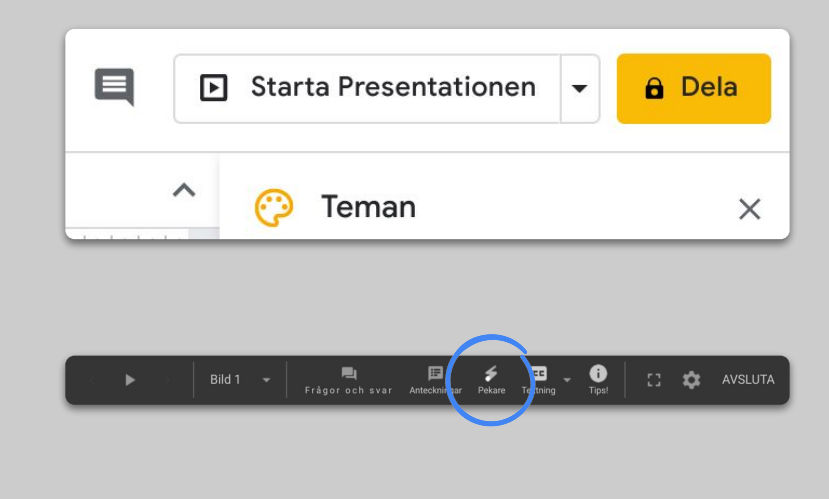

### Se att klassen har förstått

- 1. Kom ihåg att skapa tid för att stämma av med elever och göra avbrott för frågor
- 2. Använd chattfunktionen i Meet för att göra det möjligt för elever att ställa frågor, som inte stör ditt arbetsflöde
- 3. Använd Google Formulär för att snabbt och enkelt stämma av att klassen har förstått

| Inställni           | ingar                                                                                                 |                                                       |                                         |       |
|---------------------|----------------------------------------------------------------------------------------------------|-------------------------------------------------------|-----------------------------------------|-------|
| Alln                | nänt                                                                                                  | Presentation                                          | Quiz                                    |       |
| Gör<br>Tilld        | <b>detta till ett quiz</b><br>Iela poängvärden till fi                                                | ågor och tillåt automatisl                            | k betygsättning.                        |       |
| Quiz-alter          | rnativ                                                                                                |                                                       |                                         |       |
| Låsläge på          | Chromebooks                                                                                           |                                                       |                                         |       |
| Sv<br>qu<br>be      | rarande får inte öppna<br>niz. Svarande måste ar<br>esvarar quizet. <u>Läs me</u><br>Aktivera låsläge | flikar eller andra appar m<br>wända en hanterad Chror | iedan de besvarar de<br>nebook medan de | etta  |
| Skicka bety         | vg:                                                                                                   |                                                       |                                         |       |
| Omede               | elbart efter varje inläm                                                                              | ning                                                  |                                         |       |
| O Senare<br>Aktiver | e, efter manuell rättnin<br>rar e-postsamling                                                         | g                                                     |                                         |       |
| Den svaran          | de kan se:                                                                                            |                                                       |                                         |       |
|                     |                                                                                                    |                                                       | Avbryt                                  | Spara |

### Samarbeta

- 1. <u>Använda 'Jamboard'</u>
- 2. <u>Q&A i Presentationer</u>
- 3. <u>Samarbeta</u>

### Använda 'Jamboard'

Jamboard är en digital whiteboard som gör det möjligt för dig att samarbeta i realtid.

- 1. Skapa en ny Jamboard på jamboard.google.com Mer info
- 2. Lägg till innehåll, som bilder och dokument <u>Mer Info</u>
- 3. Dela din Jamboard med din klass via Google Classroom <u>Mer info</u>

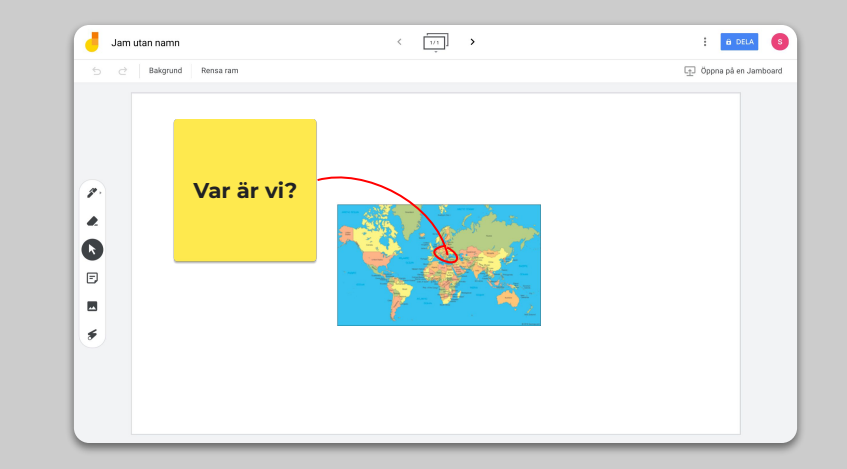

### **Q&A i Presentationer**

- Elever kan ställa frågor under din presentation med hjälp av Frågor från deltagare <u>Mer info</u>
- 2. De kan se andra frågor och rösta på dem frågor de gillar
- 3. Du kan presentera frågor från publiken via målgruppsverktyg

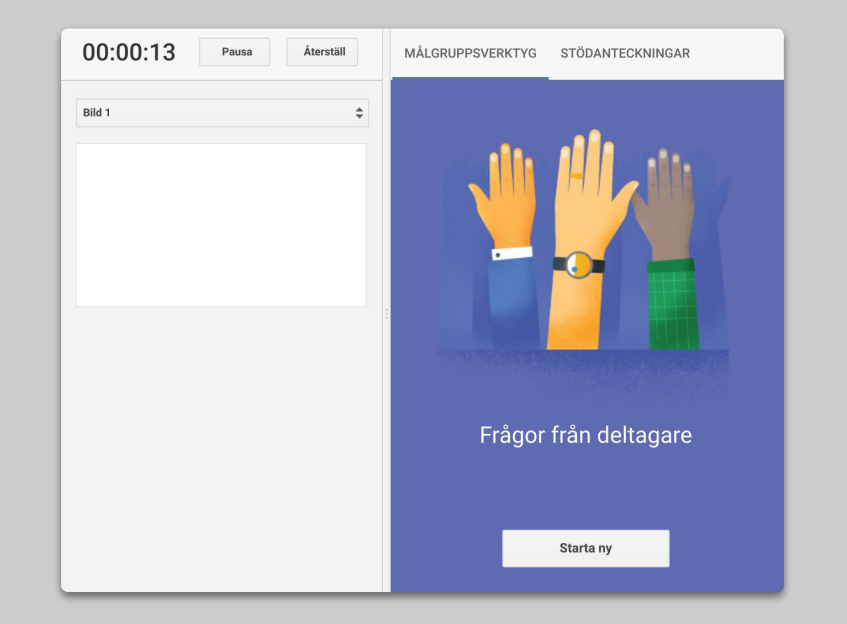

### Samarbeta

Alla Google Drive-redigerare (av dokument och presentationer osv.) har inbyggt samarbete i realtid för upp till 100 användare samtidigt.

- Elever kan skapa filer och dela med sina klasskompisar och lärare. Passar perfekt för grupparbeten <u>Mer info</u>
- 2. Använd versionshistorik för att snabbt spåra individuella bidrag <u>Mer info</u>
- Lägg till kommentarer för att ge varandra direkt feedback och råd på distans <u>Mer info</u>

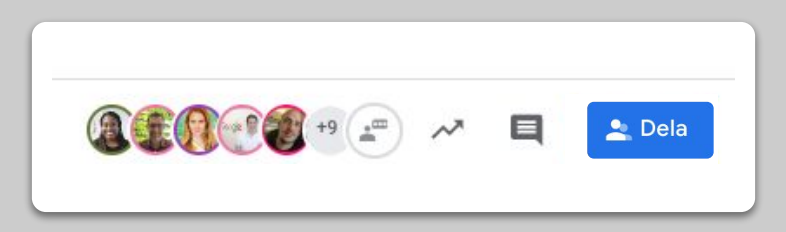

# Åtkomst för alla

1. <u>Röstinmatning i dokument</u>

### Röstinmatning i dokument

- 1. Gå till Verktyg > Voice Typing för att aktivera röstinmatning i ett Google Dokument
- 2. Med hjälp av röstinmatning kan du tala in ord, men även punkt, komma eller ny rad <u>Mer info</u>

| rmat | Verk                   | ktyg                           | Tillägg                                            | Hjälp | <u>Alla ändrir</u> | <u>ngar har sparats i Drive</u> |   |  |
|------|------------------------|--------------------------------|----------------------------------------------------|-------|--------------------|---------------------------------|---|--|
| ext  | Stavning och grammatik |                                |                                                    |       |                    |                                 |   |  |
|      |                        | Antal ord Ctrl+Skift+C         |                                                    |       |                    |                                 |   |  |
|      |                        | Gra                            | Granska föreslagna ändringar Ctrl+Alt+O Ctrl+Alt+U |       |                    |                                 |   |  |
|      |                        | Jän                            | nför Doku                                          | ment  |                    | Nytt                            | ) |  |
|      | <b>F</b>               | Utfo                           | orska                                              |       |                    | Ctrl+Alt+Skift+                 | I |  |
|      |                        | Län                            | kade obje                                          | ekt   |                    |                                 |   |  |
|      |                        | Ord                            | bok                                                |       |                    | Ctrl+Skift+Y                    | ( |  |
|      |                        | Övereätt dokument              |                                                    |       |                    |                                 |   |  |
|      | Ŷ                      | Rös                            | tinmatnir                                          | ng    |                    | Ctrl+Skift+S                    | 6 |  |
|      | $\langle \rangle$      | Skri                           | ptrediger                                          | are   |                    |                                 |   |  |
|      |                        | Inst                           | ällningar                                          |       |                    |                                 |   |  |
|      | Ť                      | 🕇 Tillgänglighetsinställningar |                                                    |       |                    |                                 |   |  |
|      |                        | Akti                           | ivitetsöve                                         | rsikt |                    |                                 |   |  |
|      |                        |                                |                                                    |       |                    |                                 |   |  |

### Elevstöd

# <u>Använd Classroom för att kommunicera</u> <u>Boka 1:1-tid med dina elever</u>

### Använd 'Classroom' för att kommunicera

- 1. Bestäm om elever kan publicera eller kommentera i Classroom-strömningen <u>Mer info</u>
- 2. Lägg ut regelbundna uppdateringar och enkäter för att hålla igång samtal utanför lektionstid
- 3. [Valfritt] Justera e-postaviseringar om du får för många notiser <u>Mer info</u>

| Allmänt                                             |                                              |  |  |
|-----------------------------------------------------|----------------------------------------------|--|--|
| Kurskod                                             | jq2mikv 👻                                    |  |  |
| Flöde                                               | Eleverna kan göra inlägg och kommentera      |  |  |
| Klassuppgifter i flödet                             | Eleverna kan enbart kommentera               |  |  |
| Visa borttagna objekt                               | Endast lärare får skriva inlägg eller kommen |  |  |
| Det är enbart lärare som kan visa borttagna objekt. |                                              |  |  |

### Boka 1:1-tid med dina elever

- 1. Gå till <u>Google Kalender</u> och klicka på +Skapa och välj mötestid
- 2. Välj tider som du vill erbjuda för bokning av möten och hur länge tidspassen ska vara, och klicka på Spara. Du kan lägga till flera tider och ställa in återkommande tider <u>Mer info</u>
- 3. Klicka på en tid och välj Gå till mötessidan för denna kalender. Kopiera länken och dela ut till dina elever via Google Classroom eller e-post

|   | ×<br>Svenska - Drop In tider                       |
|---|----------------------------------------------------|
|   | Händelse Frånvarande Påminnelse Uppgift Mötestider |
| 0 | Den 20 mars 2020 1:00pm – 3:00pm Den 20 mars 2020  |
|   | Intervall med löptiden 👻 15 minuter                |
|   | ● Svenska ▼                                        |
|   |                                                    |
|   | Fler alternativ Spara                              |

# Fortsättning följer...

Informationen som anges här är dock inte fullständig. När vi får feedback från lärare och partners fortsätter vi att lista, skapa och dela nya verktyg för att hjälpa till att göra det enklare för alla.

Google